# **Trassenberechnung**-

# Einleitung

Das Handbuch beschreibt das Programm "Trassenberechnung Plus" für die Leica Geosystems TPS 1100 Instrumentenserie.

Das Programm ermöglicht die Absteckung von Trassen unter Verwendung der typischen Abstandsmethode bei der Bauabsteckung. Zusätzlich unterstützt das Programm Stationsänderungen, die Querprofilzuordnung durch die Stationierung, die Querprofildefinition, Querprofilinterpolation, die Überhöhung, die Verbreiterung und die Böschungsabsteckung / Geländedurchstosspunkte.

## Trassendefinition

Eine Trassierung besteht aus drei Basiskomponenten: Horizontalachse, Gradiente und Querprofil (Regelprofil). "Trassenberechnung Plus" liest die Elemente jeder dieser Komponenten von Dateien im GSI-Format. Von diesen ist die horizontale Achse immer nötig für "Trassenberechnung Plus". Alle anderen Einstellungselemente sind freiwillig.

"Trassenberechnung Plus" liest die Elemente all dieser Komponenten aus Daten-Ordnern, die in einem GSI-Format vorliegen. Zusätzlich kann eine Datei zur Eingabe von Querprofil-stationierungen für spezielle Lagen angelegt werden, z.B. bei Punkten für das Abstecken von Überhöhungspunkten. Bei einer Stationsänderung liest "Trassenberechnung Plus" eine für die Stationsänderung angelegte Datei und macht die entsprechenden Korrekturen.

#### Dateien

Jede der "Trassenberechnung Plus"-Dateien enthält die erforderlichen Informationen für die zu definierenden Inhalte. Die Dateien haben spezielle Kennungen und müssen im GSI Datenformat sein:

#### Horizontale

| Achse            | ALN?????.GSI  |
|------------------|---------------|
| Gradiente        | PRF?????.GSI  |
| Querprofil       | CRS?????.GSI  |
| Profilzuordnung  | STA????.GSI   |
| Stationsänderung | J.EQN????.GSI |

Die drei ersten Buchstaben ALN, PRF, CRS, STA und EQN definieren den Dateityp und müssen immer benutzt werden wenn neue Dateien erstellt werden. Die ? können durch DOS-konforme Zeichen ersetzt werden. Die Dateiendung GSI definiert die Datei als GSI-Datei und muss ebenfalls benutzt werden.

#### Dateien, Fortsetzung

| 1. Zulässige Elemente der<br>Horizontalachse |                              | Eilinie ein | Klothoiden-Übergang<br>zwischen einer Kurve mit<br>grösserem Radius und | Trassen-<br>ende        | (EOP) Kilometrierung<br>und Koordinaten des |  |  |
|----------------------------------------------|------------------------------|-------------|-------------------------------------------------------------------------|-------------------------|---------------------------------------------|--|--|
| Gerade                                       | Definiert durch              |             | einer Kurve mit                                                         |                         | Endpunktes                                  |  |  |
|                                              | Kilometrierung und           |             | kleinerem Radius.                                                       |                         |                                             |  |  |
|                                              | Koordinaten des              |             | Definiert durch                                                         |                         |                                             |  |  |
|                                              | Anfangspunktes.              |             | Kilometrierung und                                                      | $^{1}$ A = $\sqrt{L}$ x | R. wobei:                                   |  |  |
|                                              |                              |             | Koordinaten des                                                         | L = Länge               | der Klothoide                               |  |  |
| Kreisboge                                    | <b>n</b> Definiert durch     |             | Anfangspunktes                                                          | R = Radius              | s der Kurve                                 |  |  |
|                                              | Kilometrierung und           |             | Kreisradius der                                                         |                         |                                             |  |  |
|                                              | Koordinaten des              |             | grösseren Kurve, bzw.                                                   |                         |                                             |  |  |
| Anfangspunktes                               |                              |             | der kleineren Kurve.                                                    |                         | 2.Zulässige Elemente der                    |  |  |
|                                              | Kreisradius ( - = Links-     |             | Gradiente                                                               |                         |                                             |  |  |
|                                              | kurve; + = Rechtskurve)      | Eilinie aus | sKlothoid-Übergang                                                      |                         |                                             |  |  |
|                                              |                              |             | zwischen einer Kurve mit                                                | Gerade                  | Definiert durch                             |  |  |
| Klothoide                                    | Definiert durch              |             | kleinerem Radius und                                                    |                         | Kilometrierung und Höhe                     |  |  |
|                                              | Kilometrierung und           |             | einer Kurve mit                                                         |                         | des Anfangspunktes.                         |  |  |
|                                              | Koordinaten des              |             | grösserem Radius.                                                       |                         |                                             |  |  |
|                                              | Anfangspunktes und           |             | Definiert durch                                                         | Kreis-                  |                                             |  |  |
|                                              | Parameter A <sup>1</sup> der |             | Kilometrierung und                                                      | bogen                   | Definiert durch                             |  |  |
|                                              | Klothoide (negative          |             | Koordinaten des                                                         |                         | Kilometrierung und Höhe                     |  |  |
|                                              | Parameter = Klothoide        |             | Anfangspunktes                                                          |                         | des Anfangspunktes.                         |  |  |
|                                              | von Linkskurve aus)          |             | Kreisradius der kleineren                                               |                         | Kreisradius.                                |  |  |
|                                              |                              |             | Kurve, bzw. der                                                         |                         | (- = Kuppe; + = Senke)                      |  |  |
|                                              |                              |             | grösseren Kurve.                                                        |                         |                                             |  |  |

#### Dateien, Fortsetzung

Parabel Definiert durch Kilometrierung und Höhe des Anfangspunktes. Parabelparameter<sup>2</sup> (- = Kuppe; + = Senke)

#### Trassen-

ende (EOP) Kilometrierung und Höhe des Endpunktes der Gradiente.

<sup>2</sup> Parabelparameter Formeln:

# $p=(S-S_0)^2 / 2(H-H_0)$

wobei:

S=irgendeine Kilometrierung auf der Parabel S<sub>0</sub> =Kilometrierung des Hoch-/ Tief-Punktes der Parabel H=Höhe der Kilometrierung S (oben) H<sub>0</sub> =Höhe des Hoch/Tief-Punktes der Parabel

# ODER $p = L / (G_{out} - G_{IN})$

Wobei:

- G<sub>OUT</sub> = die Neigung des Gradienten am Ende der vertikalen Kurve, in der Form eines Dezimalbruches. (nicht Prozent);
- G<sub>IN</sub> = die Neigung des Gradienten am Anfang der vertikalen Kurve, in der Form eines Dezimalbruchs. (nicht Prozent), und;
- L=Die horizontale Distanz vom Anfang bis zum Schluss der vertikalen Kurve.

## ODER

p = 1 / 2a,

in der allgemeinen Gleichung Y =  $aX^2 + bX + c$  für die Parabel um eine vertikale Kurve auf einer Achse zu beschreiben. Wobei:

Y=die Höhe eines Punktes auf der vertikalen Kurve;

- X=Die Horizontaldistanz eines Punktes am Anfang der vertikalen Kurve:
- a=Die Hälfte der Neigungsänderung in der vertikalen Kurve;
- b=Die Neigung des Gradienten am Anfang der vertikalen Kurve, und;
- c=Die Höhe über der gegebenen Höhe am Anfang der vertikalen Kurve.

#### Dateien, Fortsetzung

## 3.Zulässige Elemente des Querprofils

Wenn sowohl Tief und Hoch Werte in dem Projekt vorhanden sind muss man Querprofile mit Tief und Hoch Werten definieren.

Achsabstand von horizontaler Achse

#### Höhen-Unter-

schied vom Gradienten<sup>3</sup>

<sup>3</sup> Ein Gradient ist erforderlich wenn man Querprofile mit dem Programm Trassenberechnung Plus braucht.

## 4. Zulässige Elemente der Profilzuordnung

Name Der Name oder Nummer des Querprofils

# e in

Kilome-

trieruna

bezieht. 5. Zulässige Elemente der Stationsänderung

Die Kilometrierung auf

die sich das Querprofil

Station Änderungs Sequenznummer

#### Letzte Kilome-

trierung Die letzte Kilometrierung bevor die Änderung eintritt

## Nächste Kilome-

trierung Die erste Kilometrierung nach der Änderung

Es gibt zwei Methoden um die nötigen Trassenberechnung Plus Eingabedateien zu erstellen.

- Das Windowsprogramm, RoadEd;
- Das Programm der TPS1100
   Instrumenten Serie Datei Editor.

Wenn das Programm "Datei Editor" auf dem Instrument ge-laden ist, können alle nötigen Daten mit der Tastatur des TPS1100 Instrumentes eingegeben werden.

Um die Daten am Computer einzugeben kann das Windows Progamm "RoadEd" beigezogen werden. Wenn man Dateien mit "RoadEd" erstellt, müssen die Dateien auf eine PC-Karte kopiert werden.

# Dateien erstellen

#### Programmübersicht

Startvorbereitungen

Das Programm "Trassenberechnung Plus" lässt nur Messungen in einer Lage zu. Ein typische "Trassenberechnung Plus"-Sitzung enthält die folgenden Schritte:

- 1.Setup-Informationen für das Instrument eingeben und orientieren.
- 2.Das Programm "Trassenberechnung Plus" starten und konfigurieren.
- 3. Trassendaten wählen.
- 4. Stationierung wählen.
- 5. Einen Punkt des Querprofils zum Abstecken auswählen, eine Verschiebung eingeben und eine Methode auswählen.
- 6.Punkt abstecken und Daten aufzeichnen.
- 7. Einen weiteren Punkt des Querprofils auswählen und abstecken

8. Sind alle ausgewählten Punkte des Querprofils abgesteckt, eine neue Stationierung eingeben und die Schritte 5-7 wiederholen.

In den weiteren Kapiteln wird der Betrieb des Programms genauer erläutert.Somit werden Sie in die Lage versetzt, das Programm "Trassenberechnung Plus" für den normalen täglichen Einsatz profimässig zu nutzen.

Vor dem Starten des Programms Setup-Informationen für die Position des Theodoliten eingeben und das Gerät auf den Referenzpunkt orientieren.

Den unterlegten Cursor von der Anzeige "HAUPT-MENÜ: PROGRAMME" zum Programm "Trassenberechnung Plus" fahren

und 🛃 auf dem Tastenfeld des Geräts drücken. Der "TrassenDaten wählen" Bildschirm wird aufgerufen.

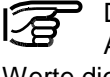

Die untenstehende Display-Abbildung enthält Texte und Werte die nur als Beispiel dienen. Die aktuellen Werte im Display Ihres Instrumentes, können anders aussehen.

# Startvorbereitungen, Fortsetzkogfiguration

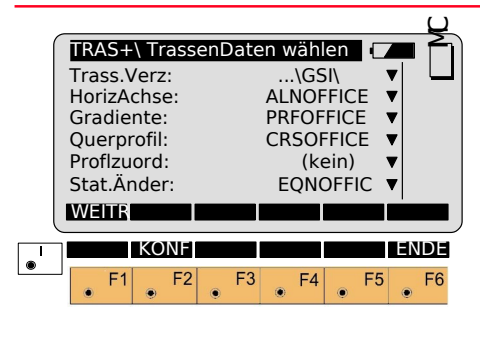

Ē

Aufruf der "Konfiguration".

Geben Sie vor der Wahl der zu verwendenden Trassendaten die Konfigurationsparameter für den Job ein.

| _●<br>wäł | len"-Bilds                                                                                  | vom "TrassenDate<br>schirm starten.                                                                  | n<br>Q |
|-----------|---------------------------------------------------------------------------------------------|----------------------------------------------------------------------------------------------------|--------|
| ĺ         | TRAS+\                                                                                      | Konfiguration                                                                                        |        |
|           | Beg.Berech<br>EndeBerec<br>Intervall:<br>HöhVersat:                                         | h: 0.000<br>ch: 0.000<br>100.000m                                                                    |        |
|           | Richt. Tol:<br>StationTol:                                                                  | 0°00'16''<br>: 0.010m                                                                                |        |
| l         | WEITR                                                                                       | STAND II                                                                                             | NFO    |
|           | <u> </u>                                                                                    |                                                                                                    |        |
|           | Vert.Modus<br>QPRF Intrp:<br>QPRF Vers.<br>Messprot.:<br>NameMess                           | s: Profile/XSec<br>: Aus<br>.:Links > Rechts<br>spr: ROADPLUS.LOG                                    |        |
|           | Vert.Modus<br>QPRF Intrp:<br>QPRF Vers.<br>Messprot.:<br>NameMess<br>Mess-Job<br>Daten-Job: | s: Profile/XSec<br>Aus<br>.:Links > Rechts<br>Aus<br>sPr: ROADPLUS.LOG<br>: FILE01.GSI<br>FILE02.GSI |        |
|           | Vert.Modus<br>QPRF Intrp:<br>QPRF Vers.<br>Messprot.:<br>NameMess<br>Mess-Job<br>Daten-Job: | s: Profile/XSec<br>::Links > Rechts<br>sPr: ROADPLUS.LOG<br>: FILE01.GSI<br>FILE02.GSI<br>           | NDE    |

#### **Beq.Berech**

Eingabe Kilometrierung an der Anfangsstation.

#### EndeBerech

Eingabe Kilometrierung an der Endstation.

Intervall Eingabe des Kilometrierungsintervalls

# HöhVersatz

Eingabe eines ev. nötigen Höhenversatzes. Der eingegebene Wert gilt für die gesamte Trassierung.

#### Richt, Tol

Zulässige Abweichung der Tangentenrichtungen für benachbarte Elemente, Bei Überschreiten des Wertes wird eine Meldung ausgegeben.

#### **StationTol**

Zulässige Abweichung der Kilometrierung (Vergleich der Länge eines Elementes und der aus Koordinaten der Endpunkte berechneten Strecke).

#### Vert.Modus

Der normale Modus ist Profile/Xsec. Falls das TPS1100 Programm "DTM Absteckung" geladen ist, stehen noch andere Modi zur Auswahl Profile/Xsec verwendet Gradiente und Profilzuordnungen um ein Projekt in Vertikalrichtung zu definieren. DTM verwendet ein digitales Höhenmodel um ein Projekt in Vertikalrichtung zu definieren.

# Konfiguration, Fortsetzung

#### **QPRF** Intrp

Die Querprofilinterpolation kann EIN oder AUS geschaltet werden. Details entnehmen Sie bitte dem Abschnitt "Definition Querprofil" weiter unten.

#### **QPRF** Vers.

Diese Funktion steuert die Bewegung entlang der Querprofile. Um die Bewegungsoptionen

anzuzeigen, Taste drücken. Es gibt drei Wahlmöglichkeiten:

"Links > Rechts",

"Rechts > Links" und "kein".

Die gewählte Richtung ist nur für die Anzeige relevant. Der Messgehilfe kann sich in jede beliebige Richtung entlang des Querprofiles bewegen.

## Messprot.

Wenn die Protokolldatei auf EIN geschaltet ist, können Absteckdaten in einer Datei für ein späteres Ausdrucken gespeichert werden. Mit der Taste zwischen AUS und EIN schalten.

TPS1100 - Referenzhandbuch Prog. 1.2.0de

#### NameMessPr

Einen Dateinamen für das Messprotokoll eingeben. Es kann auch der Standard-Dateiname verwendet werden. "NameMessPr." erscheint nur, wenn in der "Konfiguration" "Messprotok. = EIN" gewählt ist.

## Mess-Job

Auswahl des Mess Jobs für die Speicherung von Messungen.

# Daten-Job

Auswahl des Daten Jobs der die Fixpunktkoordinaten beinhaltet.

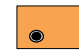

Angezeigte Parameter akzeptieren und speichern.

Weiter zur Anzeige "TrassenDaten wählen"

Setzen von Standardwerten. Werte werden im Dialog Seite 163 angezeigt.

> Anzeige Datum und Programm-Version.

# Auswahl Trassendaten

Um fortzusetzen, eine Horizontalachsendatei auswählen. Die anderen Dateien sind optional und von der Art der Absteckung abhängig. Falls Sie nur die Horizontalachse abstecken wollen, ist es nicht nötig ein Gradiente-, Querprofil-, Profilzuordnung- oder Stationsänderungsdatei zu haben. Falls diese Dateien für das Projekt nötig sind, so müssen sie hier gewählt werden.

Alle Dateien müssen im gleichen Verzeichnis auf der PC-Karte verfügbar sein.

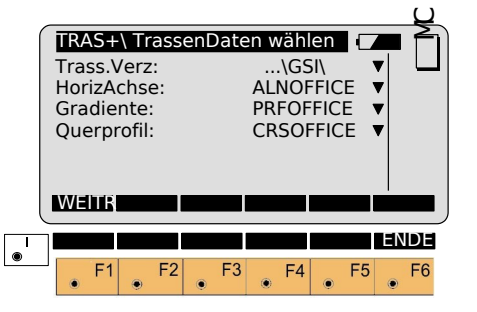

Trassenberechnung+

#### Horizontalachsen-Datei

#### Gradienten-Datei

Die Horizontalachsen-Datei definiert die Projektmittellinie in der Ebene.

Die Horizontalachsen-Datei لي. auswählen. Es erscheint ein Dialogfenster mit der Liste aller verfügbaren ALN????.GSI -Dateien. Gewünschte Datei auswählen. bestätigen mit 🥵. Der Fokus steht nun auf "Gradiente".

Die Gradiente-Datei definiert die Höhe der Projektmittellinie.

Die Gradienten-Datei auswählen. Es erscheint ein Dialogfenster mit der Liste aller verfügbaren PRF????.GSI -Dateien.

Gewünschte Datei auswählen.

bestätigen mit 🥪 . Der Fokus steht nun auf "Querprofil".

Querprofil/Regelprofildatei

Die Querprofil-Datei definiert die Querform des Projektes.

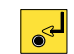

Die Querprofil-Datei auswählen. Es erscheint ein Dialogfenster mit der Liste aller verfügbaren CRS????.GSI -

Dateien.

Gewünschte Datei auswählen.

bestätigen mit 🛃 . Der Fokus steht nun auf "Profilzuord".

## **Definition Querprofil**

Bei der Definition des Querprofils kann sowohl ein ABTRAG- als auch ein AUFTRAG-Regelprofil erstellt werden, ähnlich der nachstehenden Abbildung.

#### **Querprofil - ABTRAG**

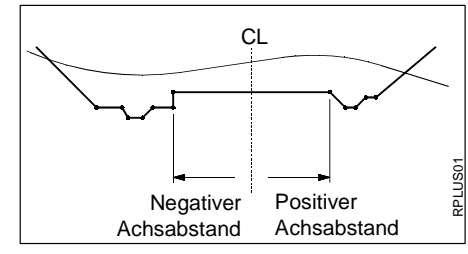

#### **Querprofil - AUFTRAG**

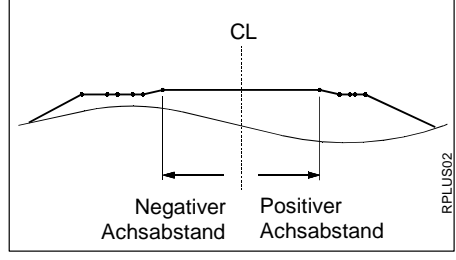

Die Querprofilszuordnungs-Datei enthält folgende Elemente:

- Querprofilname
- Kilometrierungsbeginn

Trassenberechnung Plus interpretiert die Daten der Profilzuordnungs-Datei auf zwei verschiedene Arten. Entscheidendes Element ist die Einstellung des Konfigurationsparameters "QPRF Intrp". "QPRF Intrp" auf AUS:

In diesem Fall wird die Profilzuordnung bis zur nächsten Profilzuordnung das gleiche Querprofil verwenden. Der Übergang zwischen zwei Querprofilen wird somit abrupt. Beim Editieren der Profilzuordnungsdatei wird der Name des Querprofiles mit entsprechender Kilometrierung eingegeben. Der nächste zu verwendende Querprofil wird mit Kilometrierung definiert, usw. Zum Beispiel könnte die Datei die folgenden Informationen enthalten:

XSEC1, 0 XSEC2, 100 XSEC3, 300 XSEC1, 550

Trasssenberechnung+ wendet die Beispielsdatei folgendermassen an: Anwendung des Querprofiles XSEC1 startet bei Kilometrierung 0+00 und endet bei Kilometrierung 1+00. XSEC2 startet bei Kilometrierung 1+00 und endet bei Kilometrierung 3+00.

XSEC3 startet bei Kilometrierung 3+00 und endet bei Kilometrierung 5+50.

XSEC1 startet bei Kilometrierung 5+50.

<u>CL = Profilmitte</u>

## "QPRF Intrp" auf EIN:

In diesem Fall wird das Querprofil linear in das nächste Querprofil übergehen. Voraussetzung dafür ist aber das alle Querprofile die gleiche Anzahl Punkte haben.

XSEC1 startet bei Kilometrierung 0+00 und geht linear in XSEC2 über bei Kilometrierung 1+00. Dann geht XSEC2 linear in XSEC3 über bis Kilometrierung 3+00. Und schliesslich folgt der Übergang zurück von XSEC3 in XSEC1 bis Kilometrierung 5+50. Falls das Projekt noch weitergeht wird XSEC1 benutzt.

Die Querprofizuordnungs-Datei auswählen. Es erscheint ein Dialogfenster mit der Liste aller verfügbaren STA????.GSI -Dateien. Gewünschte Datei auswählen,

bestätigen mit 🥵 .

#### Querprofil-Interpolation

Querprofile können sowohl entlang den Querprofilen interpoliert werden, z.B. zwischen definierten Punkten als auch zwischen den Querprofilen selber. Interpolation zwischen den Querprofilen ermöglicht Überhöhung und Verbreiterung. Die nachfolgenden Abbildungen zeigen diese Möglichkeiten.

Interpolation entlang Querprofil

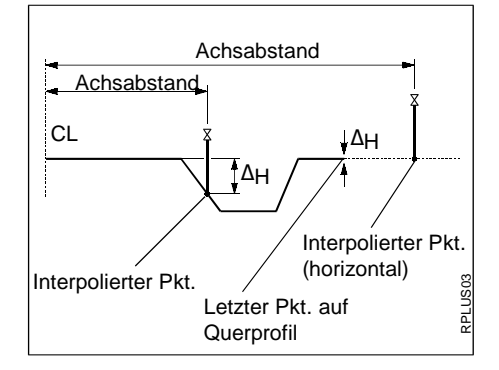

#### Interpolation zwischen Querprofilen

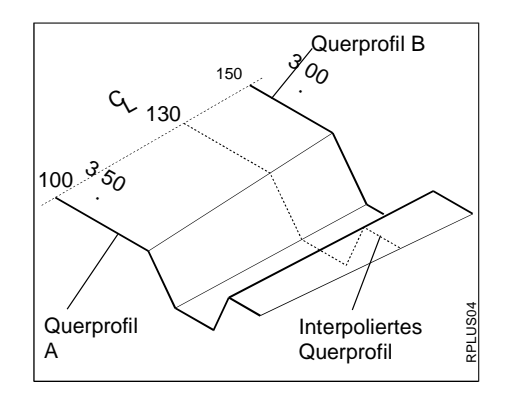

# Querprofilzuordnungs-Datei, Fortsetzung

# Überhöhung/Verbreiterung

Die Überhöhung wird durch die Querprofile bestimmt. Querprofile müssen an der entsprechenden Kilometrierung für den Start der Überhöhung, der vollen Überhöhung und zurück zu keiner Überhöhung positioniert werden.

Die STA????.GSI -Datei enthält diese speziellen Querprofilpositionen als auch Querprofilpositionen für die Verbreiterung. Die nachfolgende Abbildung zeigt dieses System der Überhöhung.

#### Überhöhung durch Querprofile bestimmt:

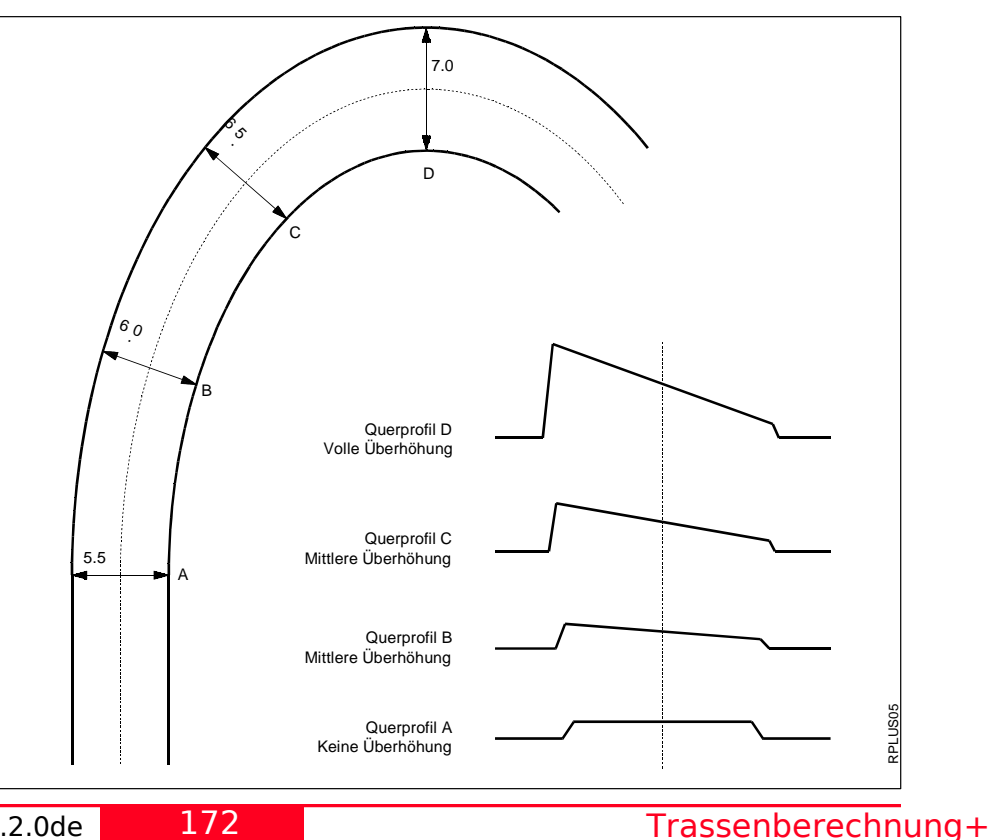

TPS1100 - Referenzhandbuch Prog. 1.2.0de

## Stationsänderungsdatei

Um die Trassenstationierung einzustellen, werden die Stationsänderungen verwendet. Der Grund für eine Stationsänderung ist meistens das Einfügen oder Entfernen von Kurven während dem Planungsprozess. Das würde eine Neuberechnung der Station einer ganzen Trasse nötig machen. Stationsänderungen machen dies aber überflüssig.

Wie aus nachstehender Abbildung ersichtlich, kann bei einer Stationsänderung entweder eine Lücke oder eine Überlappung entstehen. Stationsänderung mit Lücke Station rückw. 10 + 000 = Station vorw. 15 + 000

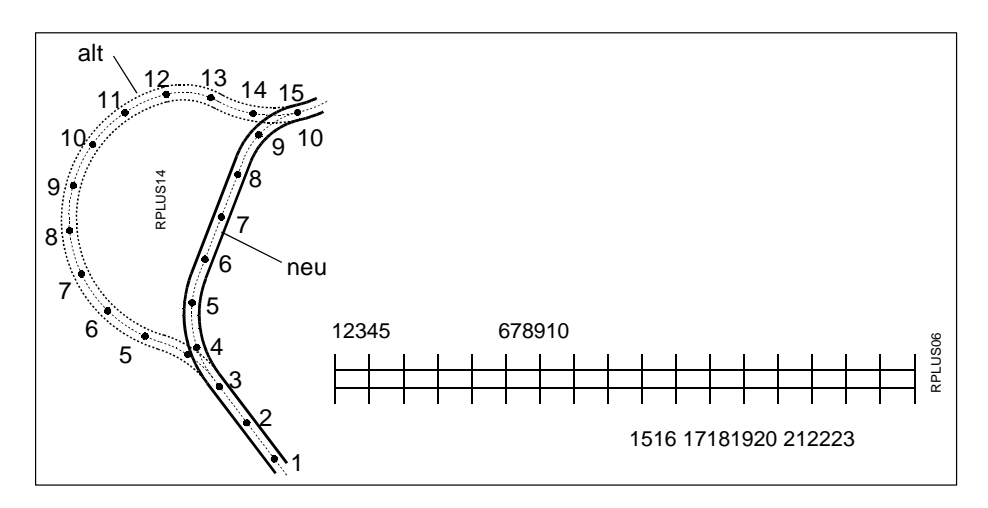

## Stationsänderungsdatei, Fortsetzung

Stationsänderung Überlappung Station rückw. 13 + 000 = Station vorw. 7 + 000

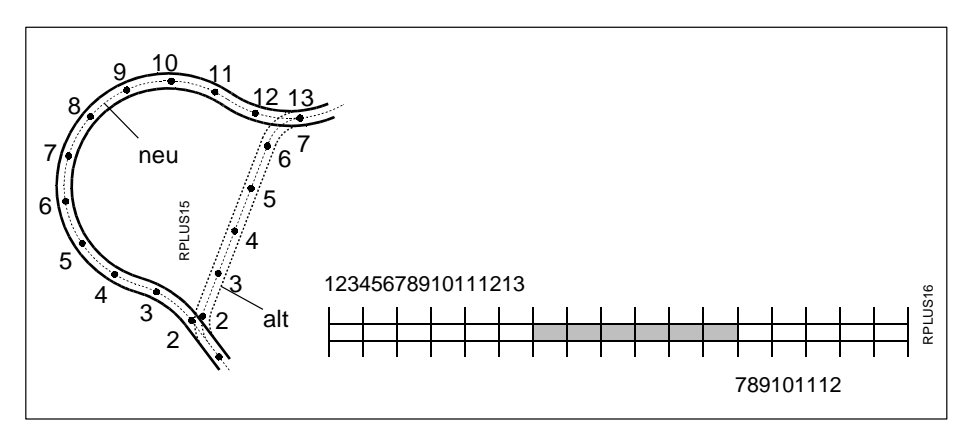

Die Stationsänderungs-Datei auswählen. Es erscheint ein Dialogfenster mit der Liste aller verfügbaren EQN????.GSI -Dateien. Gewünschte Datei

auswählen, bestätigen mit 🧉

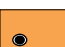

Wenn alle Dateien ausgewählt sind, weiter zu Display "Station & Achsabstck". Vor dem Erscheinen dieses Displays, wird eine kurze Meldung über die laufende Fehlerprüfung in den gewählten Dateien angezeigt.

# Dateien prüfen

Während des Dateiprüfungsvorgangs wird jede Datei auf mögliche Fehler im Datenformat untersucht, z.B. auf fehlende oder falsche Wortidentifikationen, Werden Fehler gefunden, wird eine Fehlermeldung mit Angabe des Fehlertyps angezeigt. Falls während des Prüfvorgangs ein Fehler gefunden wird, der zur Berechnung und Anzeige fehlerhafter Daten führt, wird die Dateiprüfungsroutine abgebrochen. Falls dies eintritt, müssen die Problemdatei(en) korrigiert werden, bevor fortgesetzt werden kann. Zusätzlich zu Dateifehlern werden geometrische Abweichungen geprüft, womit auch die Tangentenrichtungen benachbarter Elemente und die Sehnenlängen der Elemente eingeschlossen sind. Jede Abweichung über die erlaubten Toleranzen werden wie folgt angezeigt.

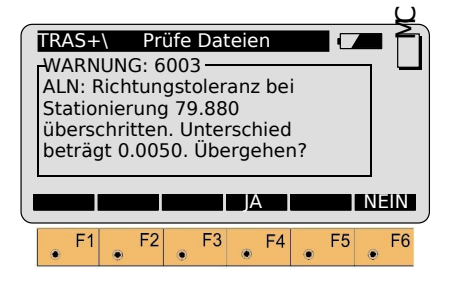

Wird "JA" gewählt, übergeht das Programm den Fehler und setzt mit der Fehlerprüfung anderer Dateien fort. Wenn keine weiteren Warnungen erscheinen, wird das Programm mit dem Display "Station & Achsabstck" fortfahren.

Wird "NEIN" gewählt, erscheint ein Display mit der Frage "Mit der Prüfung der Trasse fortfahren"?. Bei "NEIN" kehrt die Anzeige ins Menü "TrassenDaten wählen" zurück. Bei "JA" setzt das Programm mit der Prüfung der anderen Dateien fort. Wenn keine weiteren Warnungen erscheint, wird das Programm mit dem Display "Station & Achsabstck" fortfahren.

Die gebräuchlichste Methode zum Abstecken von Trassen, Fahrbahnen, Bord- und Rinnsteinen usw. ist mit Hilfe einer Parallelverschiebung vom aktuellen Punkt. Z.B. wird üblicherweise eine Verschiebung von 1,2 m vom fertigen Randstein angewendet, um 3D-Absteckungen für eine Strasse und für Randeinfassungen zu ermöglichen.

# Vorbereiten des Beispiels

In diesem Abschnitt der Gebrauchsanweisung wird anhand eines Beispielprojektes gezeigt, wie ein Teil des Jobs abgesteckt wird. Das Projekt besteht aus einem 3m breiten befestigten Radweg mit einer Kurve. Das Projekt wird bei einer Verschiebung vom 0.6 m von der Kante der Fahrbahn aus abgesteckt. Trassenanfang und PC werden für beide Seiten abgesteckt.

Dieses Projekt benutzt ein einfaches Querprofil. Das Projekt soll eine Anwendung des Programms "Trassenberechnung Plus" zeigen. Es ist jedoch nicht bestimmt für eine Demonstration des Strassenerstellungsprozess.

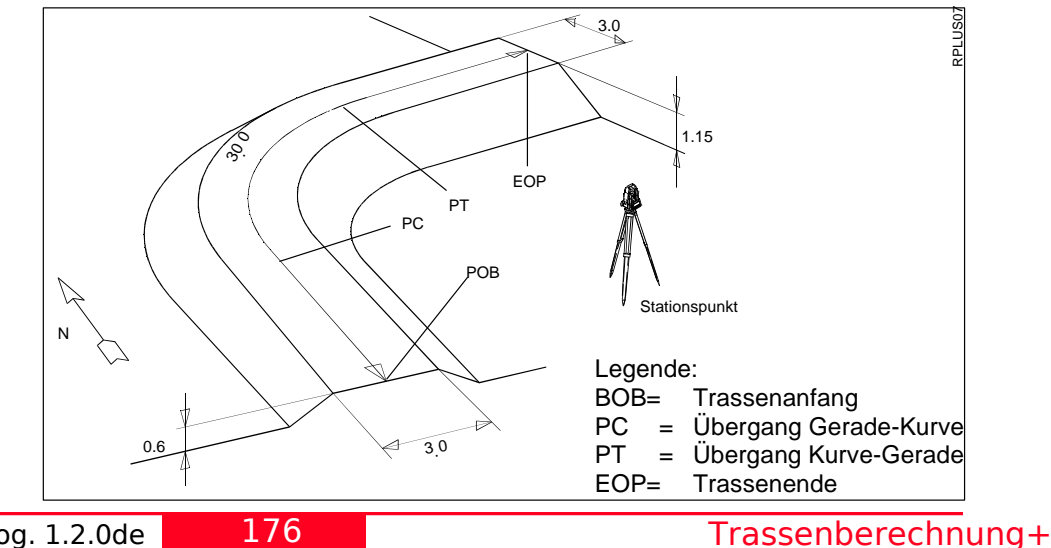

Wie hier gezeigt, ist unser Radweg ca. 30 m lang. Die Fahrbahn ist 3 m breit, jeweils 1.5 m rechts und links der Achse. Von der Kante der Fahrbahn fällt die Böschung im Verhältnis 2:1 ab.

Die Gradiente (oder das Profil) für das Projekt ist eine einfache 2% Steigung. Für die ursprüngliche Grundlinie des Stationspunktes wird eine Höhe von 30.50 m angenommen, die Trasse beginnt bei einer Höhe von 31.1 m. Dies erlaubt die praktische Anwendung aller Komponenten des Programms "Trassenberechnung Plus". Für das Arbeiten im Gelände empfehlen wir eine flache, offene Ebene mit ca. 25 m auf beiden Seiten.

Die folgenden Seiten enhalten Abbildungen und Listen für alle benötigten Daten, um dieses Beispiel zu bearbeiten. Drei Schritte sind für dieses Beispiel nötig:

1.Verwendung des Programms "RoadEd" auf dem PC. oder Datei Editor auf dem TPS1100 Instrument, um die Projektdaten in Form von Horizontaler Achse. Gradienten und Querprofile einzugeben. Eine spezielle Namensregel identifiziert den Dateityp, unter welchem jede Trasse und jedes Regelprofil abgelegt ist. Die ersten drei Buchstaben geben dem "Trassenberechnung Plus" an, was in der Datei ist und wie es angesehen werden kann. Zusätzlich ist die GSI-Erweiterung notwendig.

| Horizontalachse: | ALN????.GSI |
|------------------|-------------|
| Gradiente:       | PRF????.GSI |
| Regelprofile:    | CRS????.GSI |

In "RoadEd", Eingabe der folgenden Beispielprojektdaten:

Projekt "BEISPIEL" Dateiennamen "ALN\_EX1.GSI", "PRF\_EX1.GSI" und "CRS\_EX1.GSI"

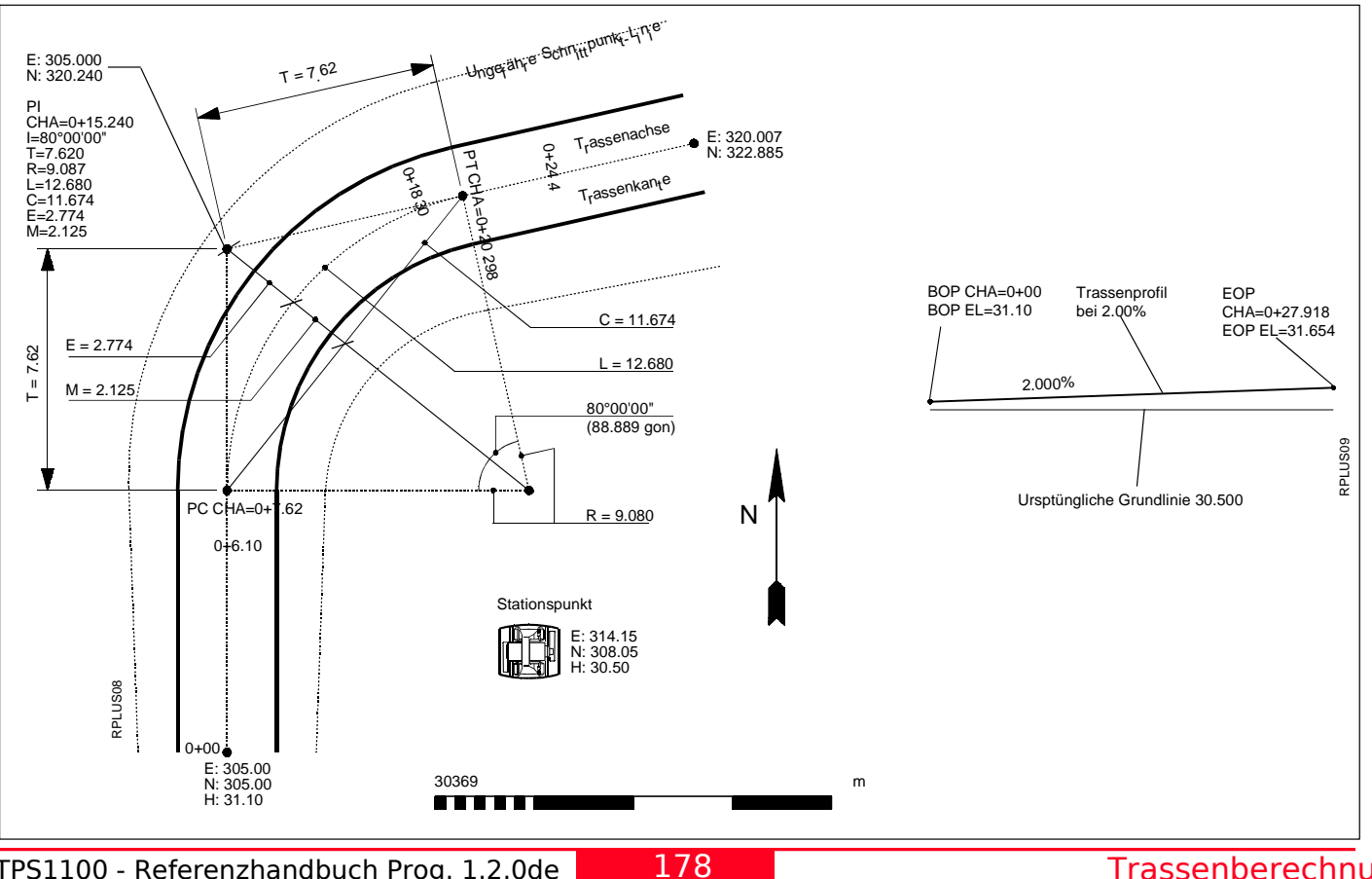

TPS1100 - Referenzhandbuch Prog. 1.2.0de

Trassenberechnung+

| Horizontalachsen: ALN_EX1.GSI |            |         |             |         |         |  |  |
|-------------------------------|------------|---------|-------------|---------|---------|--|--|
| Station                       | Element    | Rad/Par | Regelprofil | Е       | Ν       |  |  |
| 0.000                         | Gerade     | 0.000   | Tutor       | 305.000 | 305.000 |  |  |
| 7.620                         | Kreisbogen | 9.080   | Tutor       | 305.000 | 312.620 |  |  |
| 20.298                        | Gerade     | 0.000   | Tutor       | 312.502 | 321.562 |  |  |
| 27.918                        | EOP        | 0.000   | Tutor       | 320.007 | 322.885 |  |  |

| Gradient : PRF_EX1.GSI |            |         |         |        |  |  |
|------------------------|------------|---------|---------|--------|--|--|
| Hori                   | zontierung | Element | Rad/Par | н      |  |  |
| 1                      | 0          | Gerade  | 0       | 31.100 |  |  |
| 2                      | 27.918     | EOP     | 0       | 31.654 |  |  |
| _                      |            |         | °,      | 0.1001 |  |  |

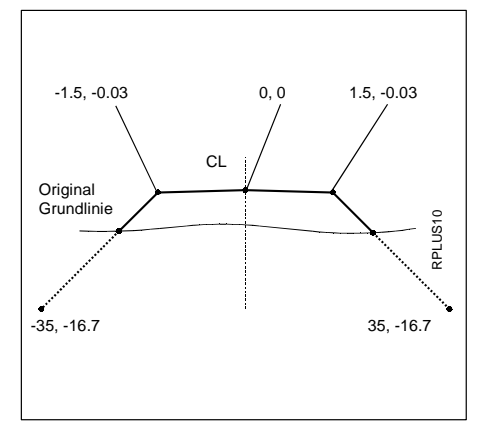

#### Regelprofil: CRS\_EX1.GSI

Die Horizontalachsen-Datei bestimmt ein Regelprofil für jede Horizontierung. Unsere Horizontalachsen-Datei spezifiziert nur ein Regelprofil: "TUTOR". Falls aber gewünscht, können Sie verschiedene Regelprofile für jede Horizontierung bestimmen. Wir werden jetzt in unserer RegelprofilDatei zwei Regelprofile definieren, "TUTOR" und "TYP\_CUT".

Während dem Programmablauf von "Trassenberechnung Plus" können Querprofile jederzeit gewechselt werden. ("TypCut" wird in diesem Beispiel nicht zum Abstecken gebraucht)

|    | Regelpro. | Parall.Ve | . Höhendiff |
|----|-----------|-----------|-------------|
| 1  | Tutor     | -35.000   | -16.700     |
| 2  | Tutor     | -1.500    | -0.030      |
| 3  | Tutor     | 0.000     | 0.000       |
| 4  | Tutor     | 1.500     | -0.030      |
| 5  | Tutor     | 35.000    | -16.700     |
| 6  | TypCut    | -35.000   | +16.630     |
| 7  | TypCut    | -1.500    | -0.030      |
| 8  | TypCut    | 0.000     | 0.000       |
| 9  | TypCut    | 1.500     | -0.030      |
| 10 | TypCut    | 35.000    | +16.630     |

#### 2.Kopieren Sie die Trassen- und Regelprofil-Dateien auf Ihre Speicherkarte . Kopieren Sie die Dateien ins GSI-Unterverzeichnis auf Ihrer Speicherkarte. Gegebenenfalls müssen Sie das GSI-Unterverzeichnis noch erstellen. Setzen Sie die Speicherkarte in Ihr Instrument .

#### 3.Stellen Sie Ihr Instrument im Arbeitsbereich auf, anschliessend werden Sie die Beispiel-Trasse abstecken.

Stellen Sie die Gerätekoordinaten auf die Werte für Pkt. 1 ein (siehe Abb. auf Seite 178). Das Instrument auf ein passendes "Norden" orientieren und Hz ø auf "0.00" setzen (siehe Abb. auf Seite 178). "Trassenberechnung Plus" starten und gemäss Beschreibung vorgehen. Wenn die Anzeige "Station & Achsabstck" erscheint, ist nur der untere Bereich, der mit "Stationier" beginnt, sichtbar. Um die gesamte Anzeige einsehen zu können, mit den grünen Auf/Ab-Tasten nach oben scrollen.

|   |         |         |                                                                  |         |        |    | $\boldsymbol{\mathcal{Q}}$ |
|---|---------|---------|------------------------------------------------------------------|---------|--------|----|----------------------------|
| ſ | TRAS+   | \Statio | n & Ac                                                           | habstcl | k [    |    | ΓÌ                         |
|   | HöhVe   | rsatz:  |                                                                  | C       | 0.000m |    |                            |
|   | Interva | ill:    |                                                                  | 1       | 000m   | ·  |                            |
|   | Statior | ier:    |                                                                  | C       | 000.   |    |                            |
|   | Elemer  | nt :    | Tras                                                             | senanf  | ang    |    |                            |
|   | Parall. | /er:    |                                                                  | C       | ).000m |    |                            |
|   | Höh.Ve  | ersch:  |                                                                  | C       | ).000m |    |                            |
|   | WEITR   | QPROF   | <sts< th=""><th>⊺&gt;</th><th>STA?</th><th></th><th></th></sts<> | ⊺>      | STA?   |    |                            |
| C |         |         |                                                                  |         |        |    |                            |
|   |         | STÄND   | <                                                                | >       |        | EN | DE                         |
|   | F1      | F2      | F3                                                               | F4      | F5     |    | F6                         |
|   | ۲       | ۲       |                                                                  |         |        |    |                            |

## HöhVersatz

Höhenversatz für die komplette Trassierung. Auf Null setzen für unser Beispiel.

## Intervall

Der in der Konfiguration gesetzte Horizontierungsintervall wird angezeigt. Falls gewünscht kann ein neuer Wert eingegeben werden.

#### Stationier

Eingabe der Kilometrierung für die abzusteckenden Punkte.

# Element

Anzeige des Elements für die gewählte Kilometrierung wie z.B. Trassenanfang, PC, CURVE usw.

# Parall.Ver

Horizontale Parallelverschiebung für die aktuelle Kilometrierung. Auf -0.6 setzen für die linke Seite und 0.6 für die rechte Seite unseres Beispiels.

# Höh.Versch

Vertikale Verschiebung für die aktuelle Kilometrierung.

#### Absteckung der Trassenkilometrierung. Je nach Konfiguration werden die Koordinaten des Punktes angeizeigt oder man kommt direkt zum Programm ABSTECKUNG.

Möglichkeit eine Messuna zu machen um so Trassenkilometrierung und die Verschiebungen zu bestimmen. Man kann dann diese Trassenkilometrierung nehmen und ein Querprofilpunkt abstecken.

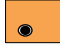

Wechsel zwischen Tief und Hoch Querprofilen. "Tief Werte" wird gezeigt wenn ein Hoch Querprofil aktiv ist, und "Hoch Werte" wenn ein Tief Querprofil aktiv ist.

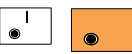

Anzeige der aktiven Stationsänderung. Nur

aktiv falls eine Stationsänderungs-Datei gewählt wurde.

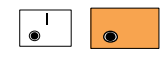

Gehe direkt zur Anfangskilometrierung,

die in der Konfiguration definiert wurde.

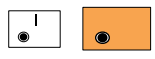

Gehe direkt zur Endkilometrierung, die

in der Konfiguration definiert wurde.

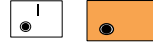

Möglichkeit eine Notiz im Messprotokoll zu

speichern, falls "Messprot." in der Konfiguration aktiviert ist.

## Sta?

Von diesem Dialog aus kann man eine Messung machen und das Programm wird die Trassenkilometrierung und die Verschiebung vom Prisma berechnen. Analog kann man ein Punkt importieren und Trassenkilometrierung und Verschiebung berechnen lassen.

| _ |         |         |         |         |     | Q            |
|---|---------|---------|---------|---------|-----|--------------|
| ſ | TRAS+   | \Result | at Stat | ./Verso | h 🔽 | <b>a</b> (1) |
|   | Punkt-  | Nr.:    |         |         |     |              |
|   | Statior | nier:   |         | -       |     |              |
|   | Elemei  | nt :    |         | -       |     |              |
|   | Parall. | Ver:    |         |         | m   |              |
|   | Höh.Ve  | ersch:  |         | -       | m   |              |
|   |         |         |         |         |     |              |
|   | WEITR   | MESS    | SPEIC   |         |     | IMPOR        |
|   |         |         |         |         |     |              |
|   |         |         |         |         |     | ENDE         |
|   | F1      | F2      | F3      | F4      | F5  | F6           |
|   | •       |         |         |         |     |              |

Setzen des gemessenen Punkts in "Station & Achsabstck" Dialog. (Nicht verfügbar bis ein Punkt gemessen oder importiert ist)

#### Vorbereiten des Beispiels, Fortsetzu@gerprofilpunkt und Parallelverschiebung wählen

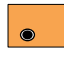

Der normale Messdialog wird angezeigt. Es kann eine

Messung gemacht werden. Mit des Messdialogs wird vom gemessenen Punkt die Trassenkilometrierung und Verschiebung berechnet. Dabei kommt man zurück und sieht Kilometrierung, Element und horizontale und Höhen-Verschiebungen.

Speicherung der Ergebnisse dieser Messung. (Nicht verfügbar bis eine Messung erfolgt ist)

Importieren eines Punktes von einer Datei, und verwende ihn zum berechnen der Trassenkilometrierung und Verschiebung. Wählen Sie einen Punkt des abzusteckenden Querprofils aus und geben Sie die Parallelverschiebung ein.

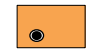

Querprofiloptionen aufrufen.

|               | Q               |
|---------------|-----------------|
| TRAS+\ Quer   | rprofil 🛛 🔽 🎽   |
|               | 1LE 📕 🖵         |
| Stationier:   | 0.000           |
| HöhVersatz:   | 0.000m          |
| Querprofil:   | +000FFICE ▼     |
| ▲Achsabst.:   | -1.500m         |
| ∆Höhendiff:   | -0.030m         |
| WEITRGELPTI < | < MITTEL> AUFTG |
|               |                 |

| Abstk.Vers:<br>Höhenmeth.:<br>Parall.Ver:<br>Höh.Versch: |      |   | 0.000m<br>Vorh.Elem. ▼<br>0.000m<br>0.000m |      |    |   |    |    |    |
|----------------------------------------------------------|------|---|--------------------------------------------|------|----|---|----|----|----|
|                                                          |      |   |                                            | ZEIO | CH |   |    | ΕN | D  |
| • F1                                                     | • F2 | ۲ | F3                                         | ۲    | F4 | ۲ | F5 | ۲  | F6 |

# 1L

Gibt die Lage des Querprofilpunktes zur Achse an. In diesem Beispiel ist mit "1L" der erste Punkt des Querprofils links von der Achse gemeint.

# Е

Weist darauf hin dass ein Tief (ABTRG) Querprofil aktiv ist. Ein F würde darauf hinweisen dass ein Hoch (AUFTRG) Querprofil aktiv ist.

#### Stationier

Anzeige der aktuellen Stationierung.

#### HöhVersatz

Anzeige der Höhenverschiebung der gesamten Trasse.

#### Querprofil

Anzeige des benutzten Querprofilnamens.

# Querprofilpunkt und Parallelverschiebung wählen, Fortsetzung

# ΔAchsabst.

Anzeige des horizontalen Abstands des Querprofilpunktes von der Profilmitte (- für links)

# ΔHöhendiff

Anzeige der Höhendifferenz des Querprofilpunktes zwischen Profilmitte und abzusteckendem Punkt.

#### Abstk.Vers

Zeigt den Wert der Verschiebung für die Absteckung. Ist der Punkt links von der Achse muss der eingegebene Wert eine negative Zahl sein.

#### Höhenmeth.

Die Berechnungsmethode für die Höhe des abzusteckenden Punktes wird angezeigt. Drei Mehoden stehen zur Wahl:

"Vorheriges Element", "Interpoliert" und "Horizontal".

## Parall.Ver

Horizontale Verschiebung für die aktuelle Kilometrierung.

#### Höh.Versch

Profilmitte

1

2

3

Zusäzliche Höhenverschiebung der aktuellen Trassenkilometrierung.

Absteckverschiebung

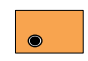

Aufruf der Optionen für die Böschungsabsteckung.

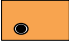

Bewegen entlang des aktuellen Querprofils von rechts nach links.

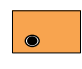

Der Querprofilpunkt wird auf die Achse gesetzt.

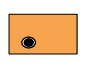

Bewegen quer zum aktuellen Querprofil von links nach

rechts.

**RPLUS1** 

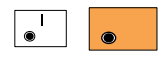

Anzeige einer Skizze des Querprofils.

183

Vorheriges Element

Horizontal

Interpoliert

## Querprofilpunkt und Parallelverschiebung wählen, Fortsetzung

Den ersten Punkt den wir an unserem Beispiel abstecken, ist der linke Rand der Fahrbahn. Dieser Punkt liegt 1.5 m links der Trassenachse, sodass der Wert bei "<sup>Δ</sup>Achsabst." auf -1.5 m gesetzt werden sollte.

Bewegen des Standortes auf -1.5 m. Der "AHöhendiff" Wert wird automatisch zu der im Querprofil geplanten vertikalen Differenz wechseln.

Der Wert für die Absteckverschiebung muss auf "-0.600 m" gesetzt werden. Der Wert ist negativ, weil der abzusteckende Punkt links von der Achse liegt.

Bestätigen des Wertes mit

Als letzter Schritt wird die Methode zur Berechnung der Höhe des Absteckpunktes gewählt.

Das Programm

"Trassenberechnung+" bietet dazu drei Möglichkeiten:

#### Horizontal

Die Höhe wird horizontal bis zum Schnittpunkt berechnet.

#### Vorh, Element

Die Höhe wird auf einer Verlängerung der Geraden des vorherigen Elements berechnet.

#### Interpoliert

Die Höhe wird interpoliert auf den Schnittpunkt der Strassenböschung des Querprofils.

Die üblichste Methode ist die "Horizontal"-Methode.

Den Cursor auf "Höhenmeth." fahren.

, drei Optionen werden angezeigt.

"Horizontal" auswählen.

Diese Einstellung bleibt bestehen, bis eine andere Methode ausgewählt wird. Deshalb ist es nicht notwendig, jedesmal den ganzen Ablauf durchzuspielen.

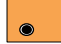

Gesetzte Parameter annehmen und speichern. Weiter zu Anzeige "Punkt-Koordinaten"

# Punkt abstecken und speichern

Der Dialog "Punkt-Koordinaten" zeigt die aktuelle Kilometrierungsposition des abzusteckenden Verschiebepunktes. Das Display zeigt auch die Reflektorhöhe sowie die Ost- und Nordkoordinaten des Verschiebepunktes und die Sollhöhe des aktuellen Punktes (nicht die Offset-Sollposition).

|     |             |        |       |         |       | Q          |    |
|-----|-------------|--------|-------|---------|-------|------------|----|
| - ( | TRAS+\ P    | unkt-l | Koorc | linaten |       | <b>a</b> é | 1) |
|     | Stationier: |        |       | 0       | .000m |            | 1  |
|     | ReflHöhe    | :      |       | 1       | .500m |            |    |
|     | Ost         | :      |       | 331     | .000m |            |    |
|     | Nord        | :      |       | 335     | .000m |            |    |
|     | Hohe        | :      |       | 31      | .000m |            |    |
|     |             |        |       |         |       |            |    |
|     | ABSTK       |        |       |         |       |            |    |
|     |             |        | _     |         |       |            |    |
|     |             |        |       |         |       | ENDE       |    |
|     | F1          | F2     | F3    | F4      | F5    | <b>F</b> 6 |    |
|     |             |        |       |         |       |            |    |

Absteckprogramm aufrufen. (siehe ABSTECKUNG) Speichere den abgesteckten Punkt (oder "WEITR"), um zurück ins "Trassenberechnung Plus" zu gelangen. Absteckung des nächsten
 Punktes auf dem Querprofil

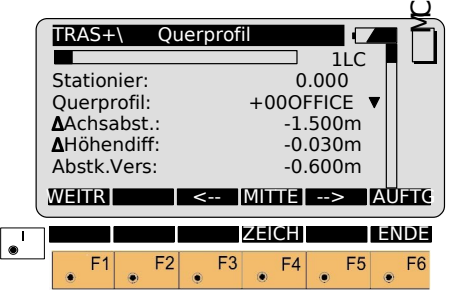

Um den Achsabstand für die rechte Seite unseres Beispielprojektes zu setzen:

Den Wert "<sup>Δ</sup>Achsabst." auf 1.500 m (positiv) setzen. Bitte beachten, dass dabei die Position von "1L" auf "1R" wechselt. "Abstk.Vers" auswählen und "Abstk.Vers" auf 0.600 m (positiv) setzen.

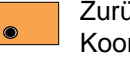

Zurück zum Display "Punkt-Koordinaten".

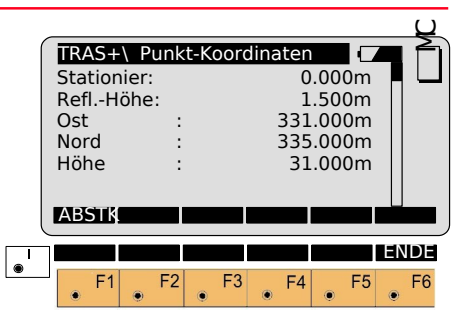

Abstecken der Absteckverschiebung (0.600m) der rechten Seite des Radweges. (siehe ABSTECKUNG) Speichere den abgesteckten Punkt (oder "WEITR"), um zurück ins "Trassenberechnung Plus" zu gelangen.

#### Punkt abstecken und speichern, Fortsetzung

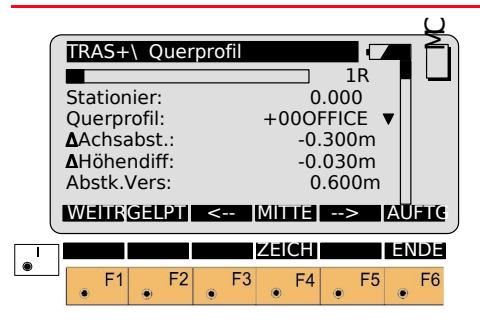

TRAS+\Station & Achsabstck Stationier: 0.000m Flement Trassenanfang Parall.Ver: 0.000m 0.000m Höh.Versch: WEITROPROF<--STST--> | STA? STÄND <---ENDE ۲ F3 F4 F2 .

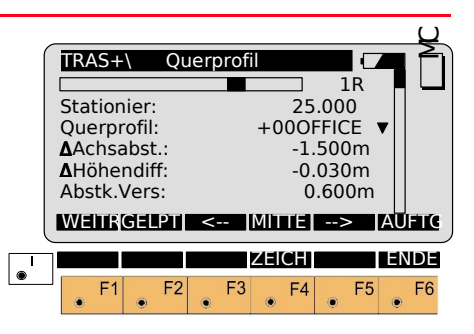

Bei diesem Beispiel war der letzte abgesteckte Punkt der Verschiebungs-Punkt der rechten Seite. Bei Erscheinen der Anzeige "Querprofil" wechselt der "Achsabstand" zum nächsten Punkt auf dem Querprofil. Der nächste abzusteckende Punkt ist der Verschiebungs-Punkt der rechten Seite bei der nächsten Stationierung.

Verlassen der Anzeige "Querprofil" und zurück zur Anzeige "Station & Achsabstck".

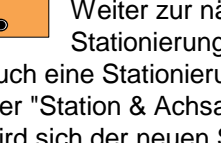

Weiter zur nächsten Stationierung (Sie können auch eine Stationierung eingeben). Der "Station & Achsabstck" Display wird sich der neuen Station anpassen.

Aufruf des "Querprofil"-Displays.

In unserem Beispiel war der letzte abgesteckte Punkt auf der rechten Seite. Es ist sinnvoll auf der rechten Seite zu bleiben, diese Position abzustecken und dann erst auf die linke Seite zu wechseln. Um den Schnittpunkt auf der rechten Seite abzustecken:

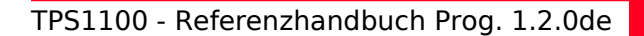

#### Punkt abstecken und speichern, Fortsetzung

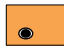

Den "Achsabstand" vom Wert der Profilmitte auf 1.500 m (positiv) setzen. Der Wert für die Parallelverschiebung muss 0.600 m (positiv) sein. Dieser Wert sollte bereits vom vorherigen Punkt

Aufruf der Anzeige "Punkt Koordinaten".

richtig übernommen sein.

|          |         |       |      |      |        |        |    | Q   |
|----------|---------|-------|------|------|--------|--------|----|-----|
| (        | TRAS+   | -\ Pu | nkt- | Koor | dinate | n (    |    |     |
|          | Statior | nier: |      |      | 2      | 5.000m |    |     |
|          | ReflH   | öhe:  |      |      |        | 1.500m |    |     |
|          | Ost     |       | :    |      | 33     | 1.000m |    |     |
|          | Nord    |       | :    |      | 34     | 0.500m |    |     |
|          | Höhe    |       | :    |      | 3      | 1.200m |    |     |
|          |         |       |      |      |        |        |    |     |
|          | ABSTK   |       |      |      |        |        |    |     |
| <u> </u> |         |       |      |      |        | Í.     | EN | IDE |
| ۲        | • F1    | ا پ   | -2   | • F3 | • F4   | • F5   | ۲  | F6  |
|          |         |       |      |      |        |        |    |     |

Zur Absteckung des Offset-Punkts auf der rechten Seite für die Stationierung 25+00:

Aufruf der Absteckung. Speichere den abgesteckten Punkt (oder "WEITR"), um zurück ins "Trassenberechnung Plus" zu gelanaen

| yor      | <u>'-</u>   |       |      |     |      |      |     |     |      |     |     | 1   |
|----------|-------------|-------|------|-----|------|------|-----|-----|------|-----|-----|-----|
|          | TR/         | ۹S+   | \    | Qı  | uerp | orof | il. |     |      |     | 4   | 2   |
|          |             |       |      |     |      |      |     |     | ]    | LL  |     |     |
|          | Sta         | tior  | ier: |     |      |      |     | 25  | .00  | 0   |     |     |
|          | Qu          | erpi  | ofil | :   |      |      | +0  | 000 | FFIC | E ' | ▾╎╎ |     |
|          | ΔΑσ         | chsa  | abst | .:  |      |      |     | -1  | .500 | )m  |     |     |
|          | ΔΗ          | öhe   | ndif | f:  |      |      |     | -0  | .030 | Dm  |     |     |
|          | Abs         | stk.\ | Vers | s:  |      |      |     | 0   | .60  | 0m  |     |     |
|          | WE          | ITR   | GEL  | .PT | <    |      | ΜП  | ΠĒ  | >    | >   | AU  | FTG |
|          | $\subseteq$ |       |      |     |      |      |     |     |      |     |     |     |
| <b>I</b> |             |       |      |     |      |      | ZEI | CH  |      |     | ΕN  | IDE |
| Ľ.       |             | F1    |      | F2  |      | F3   |     | F4  |      | F5  |     | F6  |
|          | ۲           |       | ۲    |     | ۲    |      | ۲   |     | ۲    |     | ۲   |     |

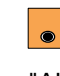

Den "Achsabst." auf -1.5 m ändern. Den Wert für die "Abstk.Vers" auf -0.600 m setzen.

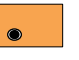

Aufruf der "Punkt-Koordinaten"-Anzeige.

TRAS+\ Punkt-Koordinaten

25.000m

331.000m

340.500m

1.500m

Trassenberechnung+

Stationier:

Refl.-Höhe:

Ost

Nord

gen.

# Zusammenfassung der Absteckang Trassendaten

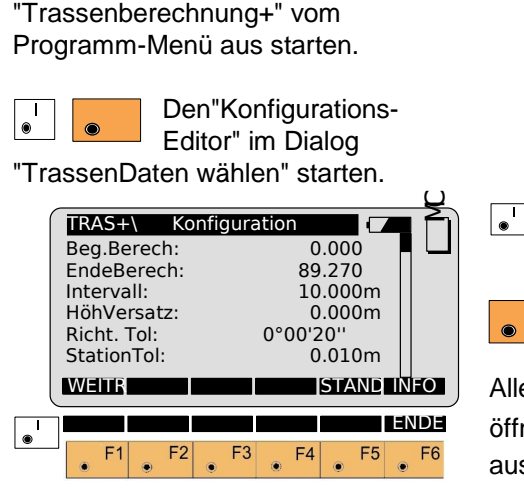

Eingabe der Anfangs- und End-Kilometrierung, des Horizontierungsintervalls, usw.

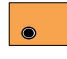

Zurück zur Anzeige "TrassenDaten wählen".

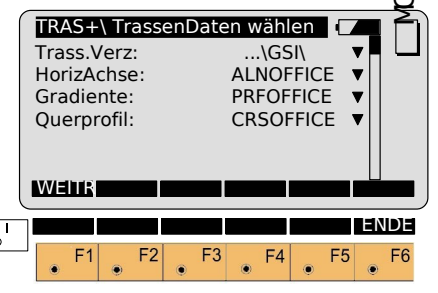

Trassendaten wählen.

Alle Dateitypen anwählen, mit Liste öffnen 🛃 und die gewünschte Datei auswählen.

Annehmen und Überprüfen der gewählten Dateien nach Fehlern.

Es muss eine Horizontaldatei ausgewählt werden.

#### Achsabstand setzen und abzusteckende Punkt wählen

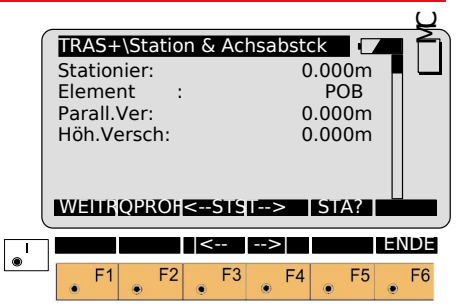

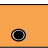

Um den abzusteckenden Querprofilpunkt (Randstein, Fahrbahnkante usw.) auszuwählen:

Die "Querprofil"-Optionenanzeige erscheint.

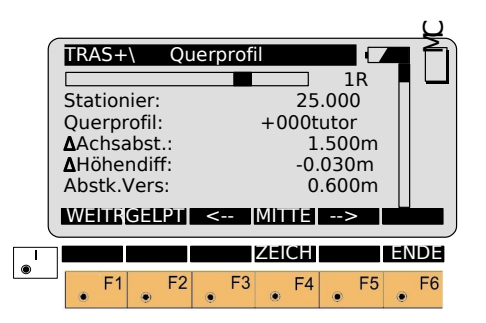

## Achsabstand setzen ..., FortsetzungPunktabsteckung

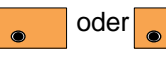

Der Wert für den "∆Achsabst." wird

gesetzt. Dieser Wert ist die Entfernung von der Profilmitte des abzusteckenden Punktes. Verschiebe das aktive Feld zu Querprofil und wähle Zuordnungsprofil, dann setzte den "Abstk.Vers." (Absteckverschiebungswert). Wenn der Punkt links der Trassenachse liegt ist der Absteckverschiebungswert ein negativer Wert.

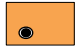

Weiter zur Anzeige "Punkt Koordinaten".

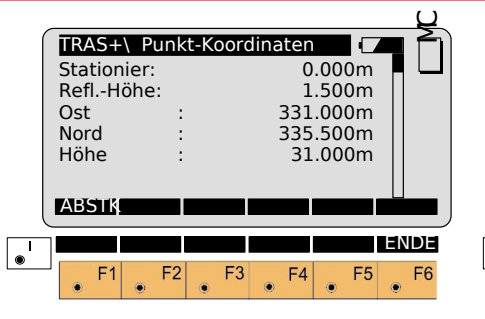

Das Absteckprogramm startet mit der polaren Absteckmethode. (siehe ABSTECKUNG) Speichere den abgesteckten Punkt (oder "WEITR"), um zurück ins "Trassenberechnung Plus" zu gelangen.

# Neue Stationierung wählen

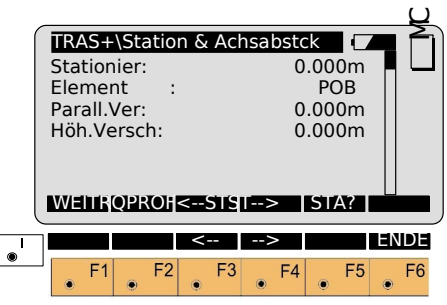

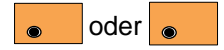

Wähle eine neue Kilometrierung

(man kann auch eine Kilometrierung eingeben)

۲

Den abzusteckenden Punkt

und die Parallelverschiebung wählen.

Den Vorgang gemäss Abschnitte "Wert für Achsabstand setzen und abzusteckender Punkt wählen" bis "Neue Stationierung wählen" wiederholen. Vorgang wiederholen, bis alle Punkte abgesteckt sind.

# Böschungsabsteckung

Für die Böschungsabsteckung muss der Schnittpunkt Boden/Querprofil (Regelprofil) bestimmt werden. Dieser Schnittpunkt (AUFTRAG/ ABTRAG) wird hauptsächlich durch Probieren und eine Menge Berechnungen gefunden.

Die folgende Abbildung zeigt das Konzept der Böschungsabsteckung.

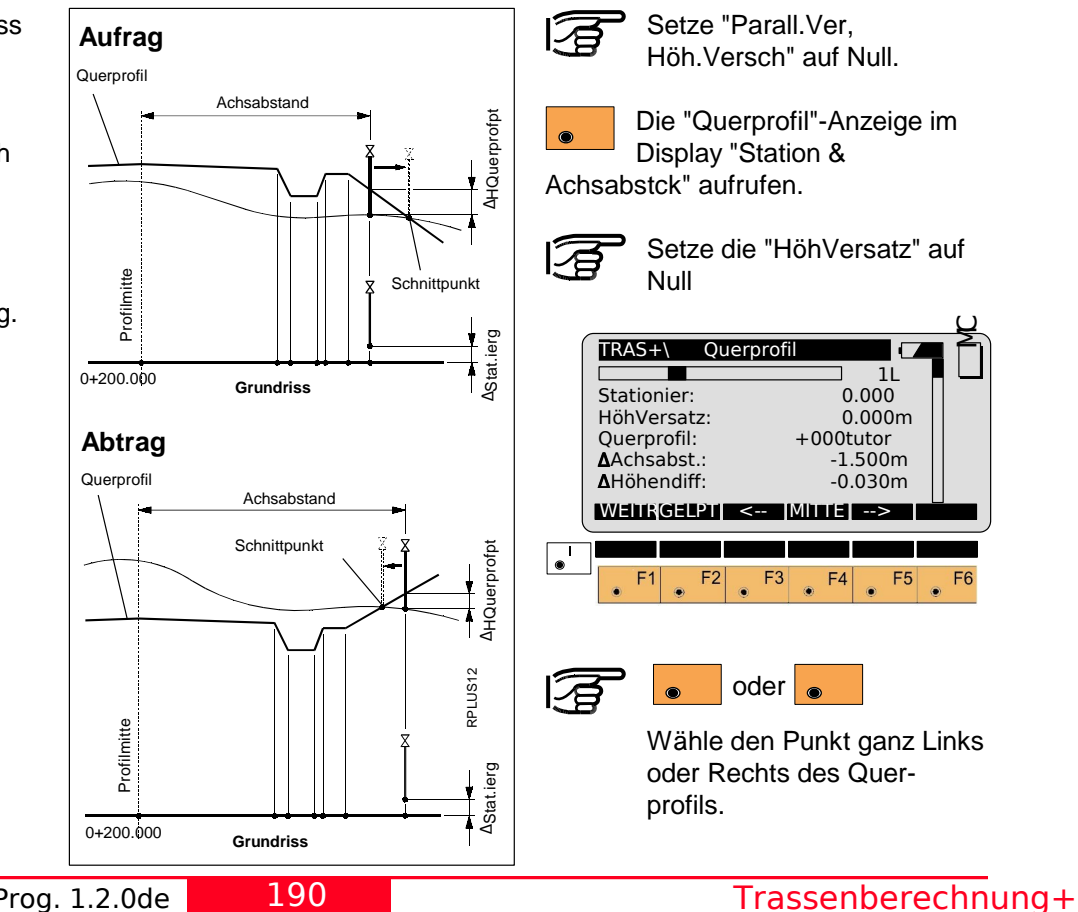

# Böschungsabsteckung, Fortsetzung

Bevor fortgesetzt wird, mit dem Cursor auf die Option "Regelprofil" fahren.

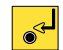

Das Regelprofil für die Böschungsabsteckung auswählen. Wenn das angezeigte Regelprofil das richtige ist, braucht es nicht geändert werden.

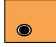

.

Das Böschungsabsteckungsprogramm starten.

|                                                     |                                                       | $\mathcal{Q}$ |
|-----------------------------------------------------|-------------------------------------------------------|---------------|
| Tras+\ Abstkecku                                    | ng Böschung                                           | ÉÌ            |
| Stationier:                                         | 2.000                                                 |               |
| Querprofil:                                         | +000FFICE                                             |               |
| Querprofil:                                         | ABTRG                                                 |               |
| Achsabstnd:                                         | -0.409m                                               |               |
| ΔH QProfPt:                                         | +1.188m                                               |               |
| <b>∆</b> Stat.lerg:                                 | -0.037m                                               |               |
|                                                     |                                                       | _             |
| ALL DIST REC                                        | C WEITR AUF                                           | LC .          |
|                                                     |                                                       | <u>r</u>      |
| ΔQuerprfpt:                                         | -0.209m                                               |               |
| ΔQuerprfpt:       ΔHQuerprpt:       Höhe            | -0.209m<br>-0.979m<br>401.612m                        |               |
| ΔQuerprfpt:       ΔHQuerprpt:       Höhe            | -0.209m<br>-0.979m<br>401.612m                        |               |
| ALL DIST RE<br>ΔQuerprfpt:<br>ΔHQuerprpt:<br>Höhe : | -0.209m<br>-0.979m<br>401.612m<br>CI €⊃IIRE FP1 ■ ENI |               |

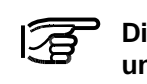

Die shift F-Tasten "SPEIC" und "REFPT" sind erst nach einer Distanzmessung verfügbar.

Messung zur aktuellen Position des Reflektors. Wenn der Wert von "AH QProfPt" und "∆Stat.ierg" Null oder nahe an Null ist, dann liegt der Reflektorstock am Böschungspunkt.

In der dargestellten Beispielanzeige ist der Wert für "∆H QProfPt" 1.188m. Der Wert ist positiv, das heisst, der Schnittpunkt liegt höher als der gemessene Punkt. Deshalb würde der Messaehilfe einen Punkt aussuchen, der ca. 1 m höher liegt als der aktuelle Punkt. "∆Stat.ierg" zeigt an, wo der Reflektor im Vergleich zur ausgewählten Stationierung ist.

In diesem Beipiel ist der Wert für ∆Stat.ierg "-0.037m". Es bedeutet, dass der Reflektor um "-0.037 m" in Beziehung zur ausgewählten Stationierung "2.000" verschoben ist. Ist der Wert positiv, den Reflektor in Richtung Trassenanfang bewegen. Ist der Wert negativ (wie im Beispiel), den Reflektor in Richtuna Trassenende bewegen.

# Böschungsabsteckung, Fortsetzung

Zusätzlich wird die horizontale Entfernung von der Profilmitte angezeigt, in diesem Beispiel -0.409 m.

Nach dem Aufsuchen eines neuen Standorts, die Entfernung zum Prisma messen und die Ergebnisse ablesen. Falls "AHQuerprpt" und "∆Stat.ierg" auf oder nahe 0.00 sind, wurde der Schnittpunkt sowohl vertikal als auch horizontal für die gewählte Stationierung bestimmt.

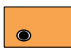

**Die abgesteckte Position** speichern.

Die Anzeige "Absteckung Böschung" erscheint wieder und ein anderer Schnittpunkt kann abgesteckt werden.

Verlassen des Programms Böschungsabsteckung.

#### BÖSCHUNGSABSTECKUNG -Zusammenfassung Menüfunktionen

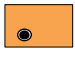

Messen der Entfernung zum Ziel und speichern der Daten.

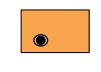

Nur die Entfernung wird gemessen und die Anzeige wird aktualisiert.

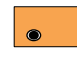

Speichern der Informationen für die aktuellen Messungen.

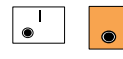

Setzt die Station auf den Wert der letzten

Messuna.

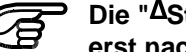

Die "∆St=0" Funktion ist erst nach einer Distanzmessung verfügbar.

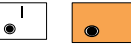

Speichern der Daten in die Protokolldatei.

**Die "SPEIC"** Funktion ist erst nach einer Distanzmessung verfügbar.

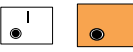

Umschalten zwischen Lage I / II für

Messungen.

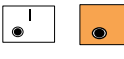

Nach einer Messung auf den Reflektor, ist

die Option "REFPT" verfügbar. Siehe Abschnitt "Referenzpunkt" für mehr Informationen zu dieser Option.

# Referenzpunkt

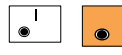

Anzeige zusätzlicher Informationen über das

Verhältnis der Reflektorposition zu Komponenten des Querprofils. Führen Sie dies nach einer Messung durch.

|                     | 1L        |
|---------------------|-----------|
| Stationier:         | 0.000     |
| Querprofil:         | +000FFICE |
| ∆Stat.ierg:         | 3.254m    |
| <b>∆</b> Geländept: | -0.347m   |
| <b>∆</b> HGeländpt: | -0.389m   |
| ALL   DIST   RI     |           |
| ∆Querprfpt:         | 8.154m    |
| <b>∆</b> HQuerprpt: | -2.123m   |
| Achsabstnd:         | 9.213m    |
| ∆Hzur Axe:          | -1.124m   |
| ∆V fmSlope:         | 0.014m    |
| Steigung :          | -0.020    |
| Höhe :              | 401.535m  |
|                     |           |

## 1L

Lage des Querprofilpunktes in Beziehung zu der Trassenachse hin. In diesem Beispiel meint "1L" den ersten Punkt des Querprofils links der Trassenachse.

#### Stationier

Anzeige der aktuellen Station.

#### Querprofil

Anzeige des aktuellen Querprofil-Namens

# ∆<sub>Stat.ierg</sub>

Zeigt an, wo der Reflektor im Vergleich zur ausgewählten Stationierung ist. Wenn der Wert positiv ist, den Reflektor in Richtung Trassenanfang bewegen. Ist der Wert negativ, den Reflektor in Richtung Trassenende bewegen.

# Referenzpunkt, Fortsetzung

# ∆Geländept

Ist die horizontale Differenz zwischen Reflektorposition und Schnittpunkt Boden/Strassenböschung.

# **∆**HGeländpt

Ist die Höhendifferenz vom Boden bis zu dem Schnittpunkt Boden/ Querprofil.

# **∆**<sub>Querprfpt</sub>

Ist die horizontale Entfernung vom Reflektor bis zum Böschungsbeginn des Querprofiles.

# **A**HQuerprpt

Ist die Höhendifferenz zwischen Boden und Querprofilpunkt.

# Achsabstnd

Ist die horizontale Entfernung vom Boden zur Profilmitte.

# Δ<sub>Hzur</sub> Axe

Ist die Höhendifferenz vom Boden zu Profilmitte.

# ∆Hzur Steig

Höhendifferenz von der Tief- oder Hoch-Steigung an der ausgewählten Stationierung. **Steigung:** Steigung des Tief- oder Hoch-Querprofiles.

#### Höhe

Höhe am Reflektorstock.

Folgende Illustration zeigt die verschiedenen Komponenten der REFPT Funktion.

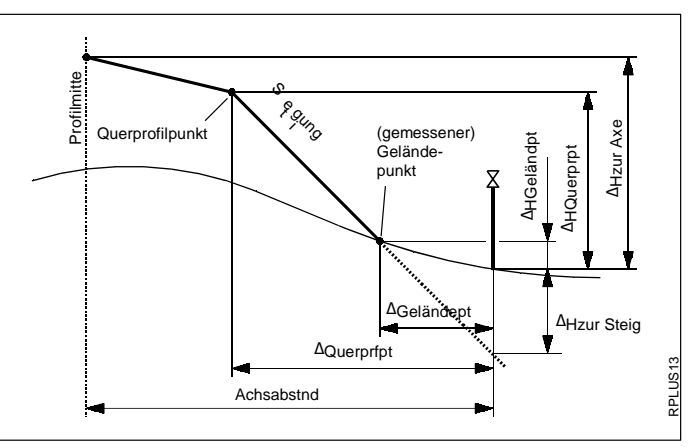

# Datenformate

Horizontalachse

Nachfolgend werden die Formate und der Inhalt der gespeicherten Daten für Trassen und Querprofile im Programm "Trassenberechnung+" beschrieben. Alle Dateien sind im GSI-Format und müssen im \GSI -Verzeichnis auf der Speicherkarte abgelegt sein. Die nachfolgenden geometrischen Elemente werden unterstützt:

| Element                               | Definition                                                                  | Deklaration<br>in der Datei |
|---------------------------------------|-----------------------------------------------------------------------------|-----------------------------|
| Gerade                                | Kilometrierung, Anfang (X,Y)                                                | "STRAIGHT"                  |
| Kreisbogen                            | Kilometrierung, Anfang des Kreises (X,Y),<br>Radius                         | "000CURVE"                  |
| Klothoide mit<br>Krümmungs<br>zuwachs | Kilometrierung, Anf <u>ang d</u> es Kreises (X,Y),<br>A-Parameter (A= √LxR) | "00SPIRIN"                  |
| Klothoide mit<br>Krümmungs<br>abnahme | Kilometrierung, Anf <u>ang d</u> es Kreises (X,Y),<br>A-Parameter (A= √LxR) | "0SPIROUT"                  |
| Eilinie (R1 ><br>R2)                  | Kilometrierung, Anfang des Kreises (X,Y),<br>Radius 1, Radius 2             | "0CURVEIN"                  |
| Eilinie (R1 <<br>R2)                  | Kilometrierung, Anfang des Kreises (X,Y),<br>Radius 1, Radius 2             | "CURVEOUT"                  |
| Trassenende                           | Kilometrierung, Koordinaten (X,Y)                                           | "00000EOP"                  |

#### Horizontalachse, Fortsetzung

#### Header der Horizontalachsendatei:

| 41 | +000JOBID | 42+H2 | ZALIGNM | 43+S | TACOORD |
|----|-----------|-------|---------|------|---------|
|----|-----------|-------|---------|------|---------|

- WI 41 Job-ID. Max. 8 ASCII-Zeichen, durch den Anwender definierbar.
   WI 42 Feste Kennung der Horizontalachsendatei. Darf nicht verändert werden.
- WI 43 Feste Kennung der Hauptpunktmethoden. Darf nicht verändert werden.

# Der Datenblock für einen Hauptpunkt in der Datei ist wie folgt aufgebaut:

- 11....+KILOMETR 71....+0NEXTGEO 72....+0NEXTRAD 73....+0TEMPLNR 81..10+0000000 82..10+0000000
- WI 11 Kilometrierung des Punktes.
- WI 71 Typ des nachfolgenden geometrischen Elements.
- WI 72Radius des nächsten horizontalen geometrischen Elements.<br/>Radius 1 für eine Eilinie, oder der A-Parameter für Klothoiden.
- WI 73 Nummer eines Querprofils (Regelprofil) für das nächste geometrische Element.
- WI 74 Radius 2 für eine Eilinie.
- WI 81 Ost-Koordinate des Punkts.
- WI 82 Nord-Koordinate des Punkts.

#### Hinweise:

- Der Header besteht aus einem einzelnen Block.
- Geraden und das EOP enthalten
   "00000NON" im WI72
- Die Einheiten der Daten und die Dezimalstellen in den WI's 11, 72, und 74 werden durch WI81, und 82 definiert.
- Wenn der Radiuspunkt einer Kurve (Kreisbogen oder Klothoide) links der Trasse in Richtung aufsteigender Kilometrierung ist, so ist der Radius negativ.
- Wenn der Radiuspunkt einer Kurve (Kreisbogen oder Klothoide) rechts der Trasse in Richtung aufsteigender Kilometrierung ist, so ist der Radius positiv.
- Ein Querprofil kann an mehreren Orten angewendet werden.

#### Horizontalachse, Fortsetzung

- Eine "Horizontale Achse" Datei muss zwei Elemente beinhalten. Das Letzte Element muss "EOP" sein.
- Für die "Horizontale Achse" Datei gibt es keine Grössengrenze. Falls die Datei mit dem Programm "Datei Editor" auf dem TPS1100 Instrument erstellt/bearbeitet wurde, gibt es eine Grössengrenze von 200 Datenblöcken.

Beispiel einer Horizontalachsendatei:

> 41....+0EXAMPLE 42....+HZALIGNM 43....+STACOORD 11....+00000000 71....+STRAIGHT 72....+00000NON 73....+QP000125 81..10+06000000 82..10+02000000 11....+00198832 71....+00SPIRIN 72....-00122474 73....+QP000123 81..10+06068005 82..10+02186841 11....+00348832 71....+000CURVE 72....-00100000 73....+QP000123 81..10+06150344 82..10+02307751 11....+00450725 71....+0SPIROUT 72....-00100000 73....+OP000123 81..10+06247816 82..10+02304071 11....+00550725 71....+STRAIGHT 72....+00000NON 73....+QP000125 81..10+06310759 82..10+02227794 11....+00714138 71....+00SPIRIN 72....+00054772 73....+QP000124 81..10+06392465 82..10+02086275 11....+00789138 71....+000CURVE 72....+00040000 73....+QP000124 81..10+06445859 82..10+02037807 11....+00824376 71....+0SPIROUT 72....+00044721 73....+OP000124 81..10+06478120 82..10+02048886 11....+00874376 71....+STRAIGHT 72....+00000NON 73....+QP000125 81..10+06496445 82..10+02094478 11....+01127904 71....+00000EOP 72....+00000NON 73....+QP000125 81..10+06540469 82..10+02344154

#### Horizontalachse, Fortsetzung

#### Gradient

Die Hauptpunktmethode erlaubt die Verbindung von Elementen ohne Hilfe von Zwischengeraden. Als Beispiel, können die folgenden Kombinationen definiert werden:

- Doppelklothoide: aufweitende Klothoide gefolgt von einer verengenden Klothoide
- Mehrfach-Kreisbogen
- S-Kurven mit und ohne Zwischentangenten

Unterstützte geometrische Elemente:

| Element     | Element Definition                                                           |            |
|-------------|------------------------------------------------------------------------------|------------|
| Gerade      | Kilometrierung, H                                                            | "STRAIGHT" |
| Kreisbogen  | Kilometrierung, Radius, H                                                    | "000CURVE" |
| Parabel     | Kilometrierung, Parabelparameter, H<br>(siehe Seite 160 für Parameterformel) | "0PARABOL" |
| Trassenende | Kilometrierung, H                                                            | "00000EOP" |

#### Header der Gradientendatei:

41....+000JOBID 42....+0VALIGNM 43.....+STACOORD

- WI 41 Job-ID. Max. 8 ASCII-Zeichen, durch den Anwender definierbar.
- WI 42 Feste Kennung der Gradientendatei. Darf nicht verändert werden.
- WI 43 Feste Kennung der Hauptpunktmethoden. Darf nicht verändert werden.

#### Gradient, Fortsetzung

#### Beispiel für einen Datenblock für einen Gradientenpunkt:

11...+KILOMETR 71...+0NEXTGEO 72...+0NEXTRAD 83..10+0000000

- WI 11 Kilometrierung eines Gradientenpunkt.
- WI 71 Typ des nachfolgenden geometrischen Elements.
- WI72 Radius des nachfolgenden geometrischen Elements oder des Parabelparameters.
- WI83 Punkthöhe.

#### Hinweise:

- Der Header besteht aus einem Block.
- Geraden und EOP enthalten
   "00000NON" im WI72
- Die Einheiten der Daten und die Dezimalstellen in den WI's 11 und 72 werden durch WI81 definiert.
- Geraden- und Kreisbogenlängen können aus der Sationierung berechnet werden.
- Die Stationierung wird auf eine horizontale Ebene projiziert.
- Wenn der Bogenradius über der Achse liegt, ist dieser positiv.
- Wenn der Bogenradius unter der Achse liegt, ist dieser negativ.
- Eine Trassendatei muss mindestens zwei Elemente enthalten.

#### Beispiel einer Gradientendatei:

41....+0example 42....+0VALIGNM 43....+STACOORD 11....+0000000 71....+STRAIGHT 72....+00000NON 83..10+00400000 11....+00300000 71....+0PARABOL 72....-01142932 83..10+00422500 11....+00500000 71....+STRAIGHT 72....+00000NON 83..10+00420000 11....+00550000 71....+OPARABOL 72....+02091126 83..10+00415000 11....+00850000 71....+STRAIGHT 72....+00000NON 83..10+00406522 11....+01127904 71....+00000EOP 72....+00000NON 83..10+00418605

# Querprofil

#### Unterstützte geometrische Elemente:

| Element        | Definition                            |
|----------------|---------------------------------------|
| Höhendifferenz | Höhendifferenz zur Achse              |
| Achsabstand    | Abstand von der Profilmitte           |
| Querprofiltyp  | Unterscheidung zwischen TIEF und HOCH |
| Neigung        | Neigungsverhältnis                    |

#### Header der Querprofildatei:

41....+00JOB\_ID 42....+TEMPLATE

 WI41 Job-ID. Max. 8 ASCII-Zeichen, durch den Anwender definierbar.
 WI42 Feste Kennung der Regelprofildatei. Darf nicht verändert werden.

# Querprofil, Fortsetzung

## Ein Datenblock für ein Querprofil ist wie folgt aufgebaut:

- 11....+0PROF\_NR 35..10+DISTANCE 36..10+000HDIFF 71....+0000FILL 72....+00002000
- WI 11 Querprofilnummer
- WI 35 Horizontale Entfernung von der Achse
- WI 36 Höhendifferenz von der Achse
- WI 71 Querprofiltyp
- WI 72 Neigungsverhältnis

#### Hinweise:

- Alle Datenblöcke, die die gleiche Querprofilnummer tragen (WI 11) gehören zusammen.
- Alle Datenblöcke, die zu einem Querprofil gehören, müssen in der Datei fortlaufend sein, um den Dateizugriff so gering wie möglich zu halten.
- Die Datenblöcke für ein Querprofil müssen von links nach rechts geordnet sein.

- Dateneinheiten definiert durch WI 35 + 36.
- Querprofile müssen nicht nach Nummern geordnet sein.
- Eine negative Entfernung (WI35) zeigt einen Punkt links der Achse an.
- Eine positive Entfernung (WI35) zeigt einen Punkt rechts der Achse an.

- Eine negative Höhendifferenz (WI36) zeigt einen Punkt unter der Achse an.
- Ein Querprofil kann bis zu 48 Punkte enthalten.
- Eine Regelprofildatei muss mindestens ein Querprofil enthalten.
- Eingaben for Querprofiltyp und Neigung sind optional.
- Eine Neigung, die nicht gleich null ist, kann nur für die ersten und letzten Punkte des Querprofiles definiert werden.

# Querprofil, Fortsetzung

**Beispiel:** 

| 41+0EXAMPLE 42+TEMPLATE                             |
|-----------------------------------------------------|
| 11+QP000123 3510-00013000 3610-00003000             |
| 11+QP000123 3510-00010000 3610-00005000             |
| 11+QP000123 3510-00004000 3610-00000100             |
| 11+QP000123 3510+00004000 3610+00000100             |
| 11+QP000123 3510+00010000 3610-00006000             |
| 11+QP000123 3510+00013000 3610-00003500             |
| 11+QP000124 3510-00012000 3610-00002000             |
| 11+QP000124 3510-00011000 3610-00004000             |
| 11+QP000124 3510-00004000 3610+00000100             |
| 11+QP000124 3510+00004000 3610-00000100             |
| 11+QP000124 3510+00011000 3610-00005000             |
| 11+QP000124 3510+00012000 3610-00002500             |
| 11+QP000125 3510-00012000 3610-00002000             |
| 11+QP000125 3510-00011000 3610-00002500             |
| 11+QP000125 3510-00004000 3610-00000070             |
| 11+QP000125 3510+00004000 3610-00000070             |
| 11+QP000125 3510+00011000 3610-00002500             |
| 11+QP000125 3510+00012000 3610-00002000             |
| 11+TEMPLATE 3541-00002000 3611+00000000 71+0000FILL |
| 72+00002000                                         |
| 11+TEMPLATE 3541-00000500 3611+00000000 71+0000FILL |
| 72+00000000                                         |
| 11+TEMPLATE 3541+00000000 3611+00000000 71+0000FILL |
| 72+00000000                                         |
| 11+TEMPLATE 3541+00001000 3611+00000000 71+0000FILL |
| 72+0000000                                          |
| 11+TEMPLATE 3541+00002000 3611+00000000 71+0000FILL |
| 72+00002000                                         |

#### Profilzuordnung

#### Unterstützte Elemente.

| Element                   | Definition                               |
|---------------------------|------------------------------------------|
| Nummer des<br>Querprofils | Nummer oder Kennung des Querprofils      |
| Kilometrierung            | Zur Kilometrierung gehörendes Querprofil |

#### Header der Querprofilzuordnungsdatei:

410001+000ASKER 42..10+ASSIGNMT 43....+CRSASKER

- WI41 Job-ID. Max. 8 ASCII-Zeichen, durch den Anwender definierbar.
   WI42 Feste Kennung der Querprofil-zuordnungsdatei. Dürfen vom Benutzer nicht verändert werden. Dateneinheiten sind mit den Zeichen 6+7 im WI42 definert.
- WI43 Name der entsprechenden Querprofildatei.

#### Ein Datenblock für eine Querprofilzuordnung ist wie folgt aufgebaut:

110002+0000NORM 71....+00382000

- WI 11 Querprofilnummer
- WI 71 Anfangskilometrierung für dieses Querprofil

TPS1100 - Referenzhandbuch Prog. 1.2.0de

204

#### Hinweise:

- Eine Querprofilzuordnungsdatei muss eine entsprechende Querprofildatei haben.
- Ein Querprofil bleibt gültig, bis ein neues Querprofil zugeordnet wird.
- Ein bestimmes Querprofil darf mehreren Kilometrierungen zugeordnet werden.
- Die Einheiten f
  ür die Kilometrierung sind unter WI 42 im Dateiheader definiert.

Trassenberechnung+

#### **Beispiel:**

410001+000asker 42..10+ASSIGNMT 43....+CRSASKER 110002+0000NORM 71....+00382000 110003+0000NORM 71....+00552000 110004+0000568 71....+00568100 110005+000568.1 71....+00585100 110006+000585.1 71....+00585200 110007+000585.2 71....+00585200 110008+0000NORM 71....+00611000 110009+0000NORM 71....+00775000 110010+0000811 71....+00811000 110011+000826.9 71....+00826900 110012+0000827 71....+00827000 110013+0000827 71....+00844000 110014+000826.9 71....+00844100 110015+0000860 71....+00860000

#### Stationsänderung

#### Unterstützte Elemente:

| Element                      | Definition                                    |
|------------------------------|-----------------------------------------------|
| Stationsänderungs-<br>nummer | Die Nummer oder Kennung der Stationsänderung. |
| Kilometrierung               | Die entlang der Achse vorwärts gerichtete     |
| vorwärts                     | Kilometrierung.                               |
| Kilometrierung               | Die entlang der Achse rückwärts gerichtete    |
| rückwärts                    | Kilometrierung.                               |

#### Header der Stationsänderungsdatei :

41....+00JOB\_ID 42....+0STAEQTN

WI41 Job-ID. Max. 8 ASCII-Zeichen, durch den Anwender definierbar.
 WI42 Feste Kennung der Stationsänderungsdatei. Darf nicht verändert werden.

Ein Datenblock für eine Stationsänderung ist wie folgt aufgebaut:

41....+00000001 42..10+00100000 43..10+00200000

- WI 41 Stationsänderungsnummer
- WI 42 Kilometrierung vorwärts
- WI 43 Kilometrierung rückwärts

TPS1100 - Referenzhandbuch Prog. 1.2.0de

Dateneinheiten sind mit den Zeichen 6+7 in den WI's 42, und 43 definiert.

Trassenberechnung+

## Stationsänderung, Fortsetzung

#### **Beispiel:**

41....+00JOB\_ID 42....+0STAEQTN 41....+00000001 42..10+00100000 43..10+00200000 41....+00000002 42..10+00566000 43..10+00600000 Messprotokoll

Wenn die Option Messprotok. in der "Konfiguration" eingeschaltet ist, werden zusätzlich in einer ASCII -Datei Messungen und Ergebnisse gespeichert. Die Datei wird im Unterverzeichnis LOG auf der Speicherkarte angelegt. Die Datei kann bei Bedarf direkt auf einen Drucker ausgegeben werden.

Die Daten werden immer an die angegebene Protokolldatei angehängt.

Die Protokolldatei enthält die folgenden Daten:

Dateikopf enthält:

- das angewendete Programm,
- Informationen zum Instrument,
- die Datei mit den gespeicherten Messdaten,
- Datum und Uhrzeit.

## Messprotokoll, Fortsetzung

#### Konfiguration

mit dem Namen der Eingabedatei für:

- die Horizontalachse,
- die Gradiente und
- das Querprofil.

#### Messung

- Stationierung des Instruments mit Koordinaten und Instrumentenhöhe.
- Absteckpunkt mit Höhenverschiebung,
- Parallelverschiebung<sup>1</sup> und Höhenversatz<sup>2</sup> bezogen auf die Achse.
- Vergleichswerte aus der Planung mit entsprechenden Abweichungen.

- <sup>1</sup> Dieser Wert kommt von
- dem Versatz des Nullpunkts der Trassenachse

und

- dem Versatz des Querprofils.
- <sup>2</sup> Dieser Wert kommt von
- dem Versatz des Nullpunkts der Trassenachse

und

- dem Versatz des Querprofils
- dem Höhenversatz in der Konfiguration.

# Messprotokoll, Fortsetzung

Beispiel einer Protokolldatei zu Programm "Trassenberechnung+":

| Leica Geosystems<br>Instrument<br>Mess-Datei<br>Programm Start   | VIP<br>:<br>: | Trassenberechnur<br>TPS1100, Seriell 4<br>FILE01.GSI<br>02/07/1998 um 10 | ngPlus V 0.90<br>400001,<br>):37                          |                                                                      |  |  |  |
|------------------------------------------------------------------|---------------|--------------------------------------------------------------------------|-----------------------------------------------------------|----------------------------------------------------------------------|--|--|--|
| Horiz. Achse<br>Gradiente<br>Querprofil                          | ::            | ALNSPORT.GSI<br>PRFSPORT.GSI<br>CRSSPORT.GSI                             |                                                           |                                                                      |  |  |  |
| Station-Nr.                                                      | :             | 1<br>O= 0.000m N=                                                        | : 0.000m Höhe= 0                                          | .000m hi= 1.6000m                                                    |  |  |  |
| Punkt-Nr.<br>Stationierg<br>Planung<br>abgesteckt<br>Differenzen | ::            | 55<br>150.000, Parall.Ve<br>O= -79.269m,<br>O= -1.057m,<br>dO= -78.211m, | er.= 0.000m,<br>N= 19.917m,<br>N= 2.578m,<br>dN= 17.339m, | Höh.Versch= 0.000m<br>Höhe= 400.501m<br>Höhe= 0.107m<br>dH= 400.394m |  |  |  |
| Punkt-Nr.<br>Stationierg<br>Planung<br>abgesteckt<br>Differenzen | ::            | 5<br>100.000, Parall.Ve<br>O= -46.305m,<br>O= -0.000m,<br>dO= -46.305m,  | er.= 0.000m,<br>N= 26.708m,<br>N= 2.774m,<br>dN= 23.934m, | Höh.Versch= 0.000m<br>Höhe= 400.409m<br>Höhe= 0.051m<br>dH= 400.358m |  |  |  |
| Punkt-Nr.<br>Stationierg<br>Planung<br>abgesteckt<br>Differenzen | ::            | 5<br>100.785, Parall.Ve<br>O= -46.688m,<br>O= -0.000m,<br>dO= -46.688m,  | er.= 0.000m,<br>N= 27.392m,<br>N= 2.774m,<br>dN= 24.619m, | Höh.Versch= 0.000m<br>Höhe= 400.365m<br>Höhe= 0.051m<br>dH= 400.314m |  |  |  |

209

Trassenberechnung+